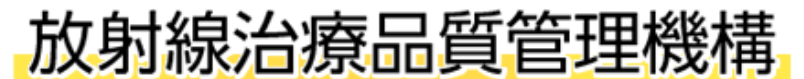

Japanese Organization of Radiotherapy Quality Management

# ««WEBマイページ登録マニュアル»»

【マイページ登録期間】 2020年11月9日(月)正午から登録可能 ※2020年度カテゴリ1講習会<u>申込締切は2020年11月30日正午</u>までです。

【マイページアドレス】 https://www.qcrt.org/mypage/

【マイページ登録の目的】

- ・マイページ上で登録情報(住所、所属先)の編集が可能です。
- ・ マイページ上で更新履歴、更新時期を把握することができます。
- ・認定期間中の放射線治療品質管理士の方はマイページから簡単に「カテゴリ1 講習会申込」「3 年ごとの更新申請」が できます。また、クレジットカード決済も可能となりました。
- ・マイページ上で領収書がダウンロードできるようになります。(2020年12月~利用可能です)

【今回、お願いしたいこと】

事務局で保管しているデータをマイページに移管しておりますが、従来まで書類(紙)で提出された情報を基にしたデータであるため、入力内容が不完全な項目がいくつかあります。また、情報が古いまま更新されていないデータもありますので、ご自身でマイページへの正確な情報登録・編集をお願い致します。

#### 1)メールアドレスの登録【必須!】

※マイページに仮で設定しているメールアドレスは使用できない仮のメールアドレスです。必ずご自身の使用になられている メールアドレスを登録してください。 仮メールアドレスを変更されないまま、講習会や更新申請を行った場合は手続きが 無効になります。

#### 2) 会員情報の編集【必須!】

※正しいご自身の情報を登録してください。 尚、放射線治療品質管理士には①医学物理士もしくは②放射線治療専門放射線技師のいずれかの認定資格が 必要ですが、この2つの資格の認定番号を登録されていない方がおられます。 会員情報を更新する際には、認定番号の入力が必須となります。

#### 3) パスワードの登録【必須!】

1) でメールアドレスを登録頂いたあと、パスワードの再発行の手続きを行い、ご自身でパスワードを設定してください。

#### 【当機構の今後のスケジュール】

・2020年度講習会(カテゴリー1)受講受付期間:2020/11/4~2020/11/30正午まで
 ※ウェブ講習会(会期 2021/1/20~2021/2/9)を予定しています。詳細はウェブサイトを参照下さい。
 ・3年ごとの資格更新申請期間:2020/11/9~2021/1/15正午まで

【お問い合わせ先】

▼事務局

放射線治療品質管理士機構 事務局/担当:牧野幸美、池田順子 TEL: 03-6455-4338(平日 10:00~17:00) FAX: 03-6455-4339

## x-u: qcrt@blue-ridge.jp

### 1).メールアドレスの登録 / 2). 会員情報の編集 【必須!】 最も大事な作業です。

①放射線治療品質管理士認定機構のウェブサイトに入りました、画面右側の「マイページ」をクリックします。

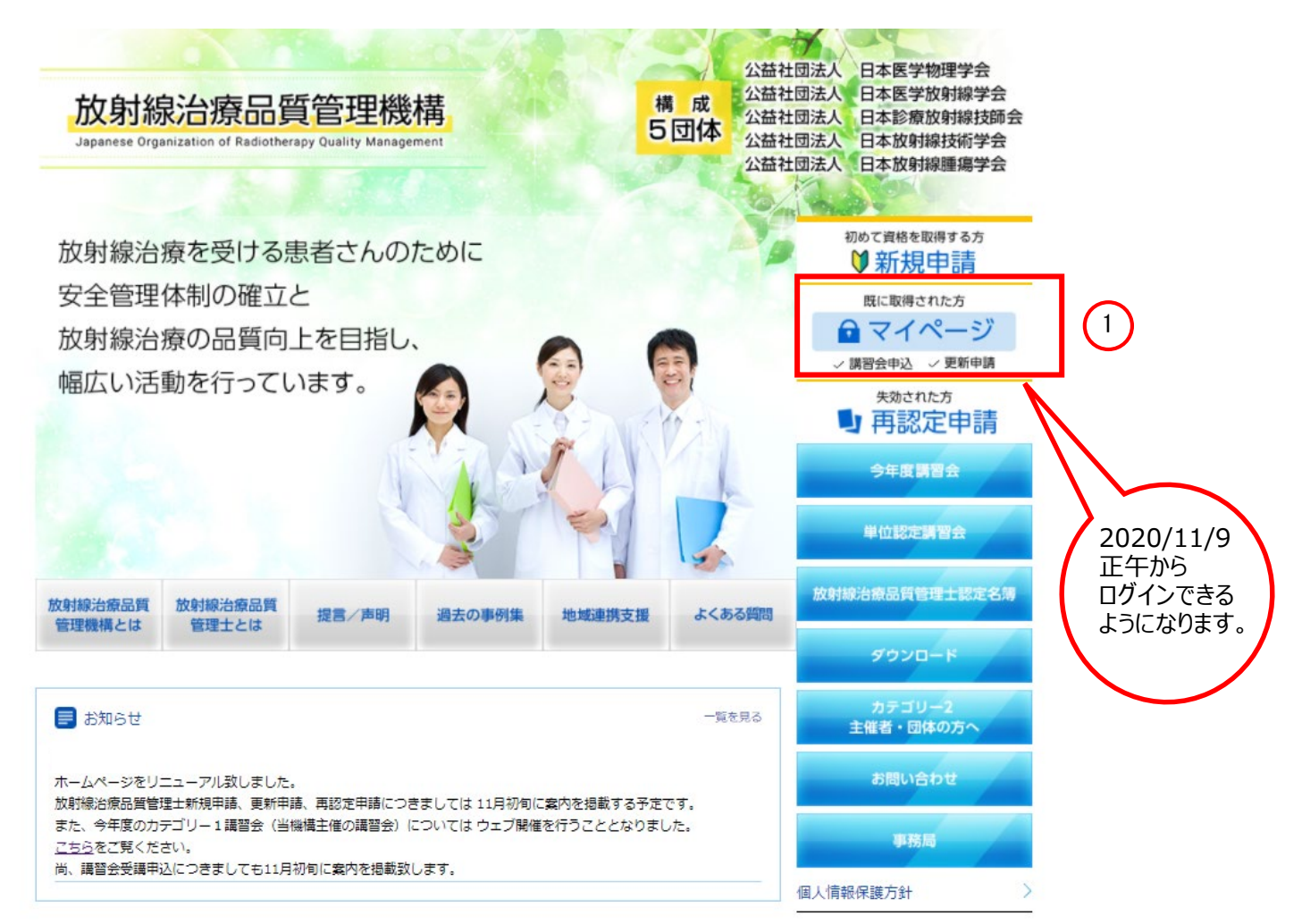

②メールアドレスの欄に仮メールアドレスを入力します。(仮メールアドレスは案内文書に記載)
 ③パスワードの欄に仮パスワードを入力します。(仮パスワードは案内文書に記載)
 ④「□ ログインを記憶する」には チェックをいれない。
 ⑤ログインボタンをクリックします。

| <mark>放射</mark> 線<br>Japanese Orga | <mark>治療品質</mark> f | 3.<br>算管理機構<br>therapy Quality Management<br>は<br>は<br>は<br>は<br>は<br>は<br>は<br>は<br>は<br>は<br>は<br>は<br>は |          |                      |        | 医学物理学会<br>医学放射線学会<br>診療放射線技師<br>放射線技術学会<br>放射線腫瘍学会 |
|------------------------------------|---------------------|----------------------------------------------------------------------------------------------------|----------|----------------------|--------|----------------------------------------------------|
| HOME                               | 放射線治療品質<br>管理機構とは   | 放射線治療品質<br>管理士とは                                                                                           | 提言/声明    | 過去の事例集               | 地域連携支援 | よくある質問                                             |
|                                    | ログイン                |                                                                                                    |          |                      |        |                                                    |
|                                    | user                | 777@qcrt.org                                                                                               | メールアドレス  |                      | 2      |                                                    |
|                                    | Gun                 | nNPtXa                                                                                                    | パスワード    |                      | 3      |                                                    |
| - エックし<br>た!                       |                     | n<br>د4رائ                                                                                                 | ログインを記憶す | る 4<br><u>アード再設定</u> |        |                                                    |
| 2ページ                               |                     |                                                                                                    |          |                      | )      |                                                    |

⑥マイページへログインできました。ログイン直後の画面から、左メニューバーの「会員情報」をクリックします。

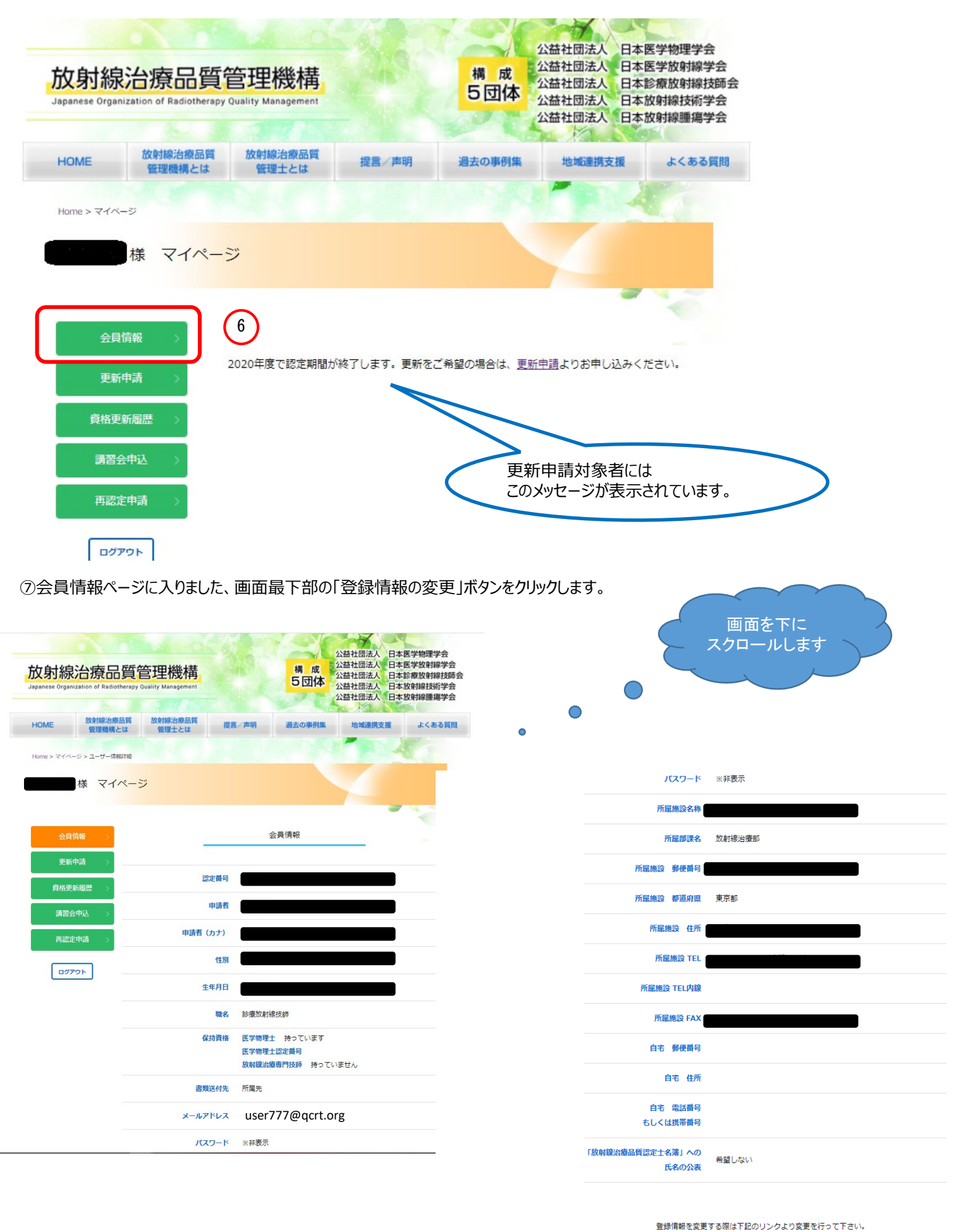

7

登録情報の変更

#### 放射線治療品質管理機構 マイページ登録マニュアル

⑧保持資格(医学物理士もしくは放射線治療専門放射線技師のいずれか)の認定番号を入力します。
 注意)空欄のままだとエラーとなり、登録編集ができません。
 ⑨ご自身のメールアドレスを正しく入力します、確認用に2回入力します。
 →その他必要に応じて、ご自身の登録情報を編集してください。※の箇所は未入力だとエラー登録になります。
 ⑩画面最下部の「確認」ボタンをクリックします。

| 会員情報 >   |                      | 会員情報変更                                        |      |              |
|----------|----------------------|-----------------------------------------------|------|--------------|
| 更新申請 >   | _                    | 登退している会員情報の交更ができます。                           |      |              |
| 資格更新履歴 > |                      | THO CONTRACTOR CONTRACTOR                     |      |              |
| 講習会申込 >  | 申請者※                 |                                               |      |              |
| 再認定申請 >  |                      |                                               |      |              |
| ログアウト    | 申請者(カナ)※             |                                               |      |              |
|          |                      |                                               |      |              |
|          |                      | ■ 累性 ○ 女性                                     |      |              |
|          | 性別※<br>牛年月日※         |                                               |      |              |
|          | ×1111                |                                               |      |              |
|          | <b>職名</b> ※          | 診療放射線技師                                       |      |              |
|          | 保持資格※                | ※いずれかの資格が必要です。<br>医学論理士授定機構の「医学論理士」           |      |              |
|          |                      | <ul> <li>持っています</li> <li>○ 持っていません</li> </ul> | (8)  |              |
|          |                      |                                               | U    |              |
|          | _                    | 日本放射線治療技術専門技師認定機構の「放射線治療専門放射線技師」              |      |              |
|          |                      | 2 No Cr Si / 2 No Cr Si Cr S                  |      |              |
|          |                      |                                               |      |              |
|          | 書類送付先※               | ○ 自宅 ● 所履先                                    |      |              |
|          | メールアドレス※             | tadashiiaddress@XXX.jp                        | (9)  |              |
|          | メールアドレス (確認) ※       | tadashiiaddress@XXX.jp                        |      |              |
|          | 所属施設名称※              |                                               |      |              |
|          | 所局部理名**              |                                               |      | 知らせや案内のメールを配 |
|          | <b>花已松乳 避压张口</b> 。   |                                               |      |              |
|          | 111168882 547次用 5 ※  |                                               |      |              |
|          | 所屋施設 都道府県*           | 東京都                                           |      |              |
|          | 所屋施設 住所*             |                                               |      |              |
|          | 所雇施設 TEL*            |                                               |      |              |
|          |                      |                                               |      |              |
|          | ※有る場合のみ記入ください。       |                                               |      |              |
|          | 所屋施設 FAX             |                                               |      |              |
|          | 自宅 郵便番号*             |                                               |      |              |
|          | 自宅 住所※               |                                               |      |              |
|          |                      |                                               |      |              |
|          | 自宅 電話番号<br>もしくは携帯番号* |                                               |      |              |
|          | 放射線冶療品質管理主認知         | 定機構ホームページ上での「放射線冶療品質認定土名薄」への氏名の公表につい          | ۲*   |              |
|          |                      | <ul> <li>希望する O 希望しない</li> </ul>              |      |              |
|          |                      |                                               | (10) |              |
| 4        | ページ                  | 確認                                            |      |              |

3).パスワードの変更、登録【必須!】

⑪マイページの「ログアウト」をクリックします。

| <mark>放射続</mark><br>Japanese Orga | 治療品質<br>inization of Radiotherapy | 管理機構<br>Quality Management |           | 構成<br>5団体          | 公益社団法人 日本<br>公益社団法人 日本<br>公益社団法人 日本<br>公益社団法人 日本<br>公益社団法人 日本 | 医学物理学会<br>医学放射線学会<br>診療放射線技師会<br>放射線技術学会<br>放射線腫瘍学会 |
|-----------------------------------|-----------------------------------|----------------------------|-----------|--------------------|---------------------------------------------------------------|-----------------------------------------------------|
| HOME                              | 放射線治療品質<br>管理機構とは                 | 放射線治療品質<br>管理士とは           | 提言/声明     | 過去の事例集             | 地域連携支援                                                        | よくある質問                                              |
| Home > マイハ                        | (5                                |                            |           |                    |                                                               |                                                     |
|                                   | 样マイペー                             | 29                         |           |                    | -                                                             |                                                     |
|                                   |                                   |                            |           |                    |                                                               |                                                     |
| AF                                | 3.#±#                             |                            |           |                    |                                                               |                                                     |
| 2<br>T                            | ₹1 <b>  </b> ¥Ω >                 | 2020年度で認定期間が               | 終了します。更新を | ご希望の場合は、 <u>更新</u> | 申請よりお申し込みく                                                    | ださい。                                                |
| 更新                                | 新申請 >                             |                            |           |                    |                                                               |                                                     |
| 資格到                               | 見新履歴 >                            |                            |           |                    |                                                               |                                                     |
| 講習                                | 会申込 >                             |                            |           |                    |                                                               |                                                     |
| 再認                                | 定申請  >                            |                            |           |                    |                                                               |                                                     |
| לים                               | ידי לידי                          |                            |           |                    |                                                               |                                                     |

② T O Pページに戻り、「マイページ」をクリック、ログイン画面の「パスワード再設定」をクリックします。

| ログイン |             |    |
|------|-------------|----|
|      | メールアドレス     |    |
|      | パスワード       |    |
|      | □ ログインを記憶する |    |
|      | רלים 🕅 🕅    | 12 |

放射線治療品質管理機構 マイページ登録マニュアル

13 先ほど登録した正しいメールアドレスを入力します。

| パスワード | ፡<br>-                 |   |              |
|-------|------------------------|---|--------------|
|       |                        |   |              |
|       | メールアドレス                | 1 | (12)         |
| 1     | tadashiiaddress@XXX.jp | 8 | $\mathbf{U}$ |
|       |                        |   |              |
|       | メール送信                  |   |              |
|       |                        |   |              |

④登録メールアドレスに以下のようなメールが届きます。「パスワードの再設定」をクリックします。 注意)メール受信後60分以内にクリックしてください、無効になります。

|      | パスワードの                      | の再設定 🤉 🖉 🖉 西日 🛛                                                                                         |                                                                                                    |                            |   | ē | ß |
|------|-----------------------------|----------------------------------------------------------------------------------------------------|----------------------------------------------------------------------------------------------------|----------------------------|---|---|---|
|      | QCRT事務局 <j<br>™ 自分 ▼</j<br> | jimukyoku@qcrt.org>                                                                                     |                                                                                                    | 8:05 (0 分前)                | ☆ | * | : |
|      |                             |                                                                                                    | QCRT                                                                                                    |                            |   |   |   |
|      |                             | 放射線治療品質管理機構<br>以下のボタンをクリックする                                                                            | <b>パスワード再設定</b><br>ちとパスワードの再設定を行えます。<br><b>パワードの再設た</b>                                                   | 2                          |   |   |   |
|      |                             | このボタンの有効期限は60分<br>もし、パスワードの再設定を<br>破棄して下さい。<br>放射線治療品質管理機構                                              | ↑です。<br>℃行わない場合はお手数ですが当メー                                                                                 | ールは                        |   |   |   |
|      |                             | もし、「パスワードの再設定」<br>ブラウザのURU欄にコピー&ベー<br>https://staging-b.qcrt.net/passwe<br>bbdbf105bb9fca3fc0c2f4ad3be0 | 校夕ンがうまく機能しない場合は、以下∂<br>、ストしてアクセスして下さい。<br>ord/reset/f7998b1d26d20b0a43fcb8f739g<br>9f5990?email=gmail.com | のURLを<br>d <u>f5e</u><br>1 |   |   |   |
|      |                             | © 2020                                                                                                  | 0 QCRT. All rights reserved.                                                                              |                            |   |   |   |
| (15) | パスワードを                      | を再設定します。                                                                                                |                                                                                                    |                            |   |   |   |

| メールアドレス                |                   |      |           |
|------------------------|-------------------|------|-----------|
| tadashiiaddress@XXX.jp |                   | (15) |           |
| パスワード                  |                   |      |           |
|                        | このフィールドを入力してください。 |      |           |
| パスワード (確認)             |                   |      | ご自身でパスワート |
|                        |                   |      | 設定してください。 |

以上でマイページ登録手続きは完了です。お疲れ様でした。 マイページでは常時ご自身の登録情報、資格更新履歴を把握することができます。 ご利用頂けますようよろしくお願いいたします。

今後とも放射線治療品質管理機構を宜しくお願い致します。